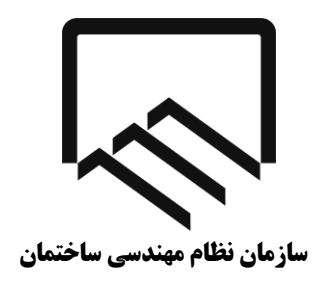

استان تهران

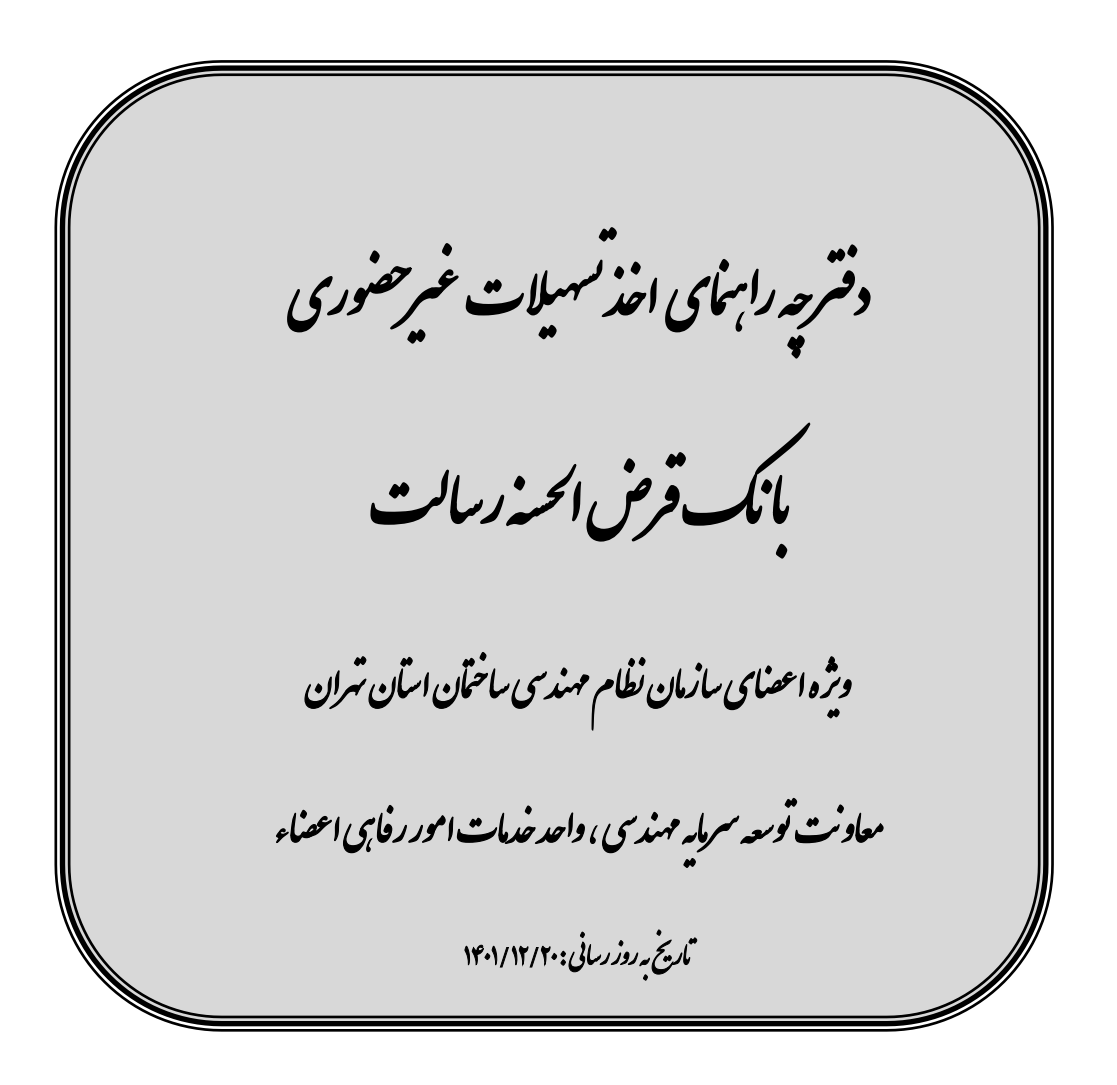

| ۳  | ت غیر حضوری (کلیات مراحل انجام کار ) | خلاصه اقدامات درخواست تسهيلاء     |
|----|--------------------------------------|-----------------------------------|
| ۴  |                                      | شرايط وام                         |
| ۴  | ب غیرحضوری )                         | گام اول ( انجام فرآیند افتتاح حسا |
| ۵  | ر و بارگذاری مدارک در سامانه مرآت)   | گام دوم ( انجام فرآیند اعتبارسنجی |
| ۷  | ک متقاضی و متعهد                     | گام سوم : ثبت سفته های الکترونیکَ |
| ۷  |                                      | جدول سفته                         |
| ٨  | اعتبار                               | گام چهارم : ثبت درخواست تامين     |
| ٩  | پيلات                                | گام پنجم : درخواست اینترنتی تس    |
| ۱۲ | ت از حساب بانک قرض الحسنه رسالت      | نحوه برداشت مبلغ واريزى تسهيلا    |
| ۱۲ | بافتى                                | نحوه پرداخت اقساط تسهیلات در      |

# فهرست

پس از ثبت درخواست تسهیلات در سازمان، منتظر دریافت پیامک معرفی با متن " <u>ضمن معرفی شما جهت دریافت وام ، قبل از مراجعه</u>

<u>نسبت به مطالعه دفتر چه ر اهنمای تسهیلات .......</u>." از سوی سازمان مبنی بر مراجعه به بانک باشید

( فكته مهم : به هيچ عنوان قبل از دريافت پيامك فوق مراحل ذيل انجام نپذيرد)

۱- انجام فرآیند افتتاح حساب غیر حضوری وام گیرنده و ضامن از لینک <u>عضویت و افتتاح حساب</u> از طریق وبگاه ذیل
 https://www.rgbank.ir/

فيلم آموزشي نحوه افتتاح حساب اينترنتي بر روى سايت سازمان موجود ميباشد

۲- انجام فر آیند اعتبارسنجی متقاضی( وام گیرنده) و متعهد(ضامن) از لینک

## https://user.imerat.ir/#!/login

۳ تصویر نتیجه اعتبار سنجی ضامن و وام گیرنده
 (کلیه مراحل غیر حضوری (اینترنتی) می باشد )

۱- "نصب اپلیکیشن آی کاپ" جهت نصب نسخه اندروید بر روی گوشی ضامن و وام گیرنده از طریق لینک ذیل
 https://cafebazaar.ir/app/ir.partsoftware.cup

۲– انجام فرآیند احراز هویت و امضای دیجیتال توسط وام گیرنده و ضامن در سامانه فوق ۳– خرید الکترونیکی سفته و ثبت سفته الکترونیک در سامانه فوق برای وام گیرنده و ضامن بمیزان ۱٫۲ برابر میزان تسهیلات ۴– ثبت یکتای سفته وام گیرنده توسط ضامن در سامانه فوق

\* فیلم آموزشی نحوه نصب اپلیکیشن آی کاپ و ثبت سفته الکترونیک بر روی سایت سازمان ( ذیل دفترچه راهنما) موجود میباشد \*

پس از دریافت پیامک با متن ".... <mark>باقی مانده سقف اعتباری شما</mark> ....... " از سوی بانک توسط ضامن

و همچنین دریافت پیامک با متن "بهبود دهنده با موفقیت ثبت شد " از سوی بانک توسط وام گیرنده

تکمیل فرم درخواست انتقال امتیاز توسط وام گیرنده از طریق لینک ذیل

\*\* لطفاً در لینک ذیل کد ملی وام گیرنده بدون صفر اول وارد گردد \*\*

# https://www.rqbank.ir/tceo

پس از گذشت ۴۸ ساعت از تکمیل فرم درخواست امتیاز توسط وام گیرنده در مرحله قبل ، وام گیرنده وارد

**اینترنت بانک رسالت** شده و اقدام به ثبت درخواست تسهیلات به میزان و مدت بازپرداخت معرفی شده می نماید.

پس از دریافت پیامک، با متن " <mark>امضاء قرارداد</mark>" از سوی بانک، وارد <mark>اینترنت بانک رسالت</mark> شده و

امضای قرارداد خود را تکمیل نمایید.

## الله شرايط وام

- میزان تسهیلات ثبت نام شده ، پس از تایید و اخذ کد رهگیری، به هیچ عنوان قابل تغییر نمی باشد.
- پس از ثبت نام و دریافت کد رهگیری، برای تشکیل پرونده در بانک، منتظر باشید تا پیامک مبنی بر تشکیل پرونده از سوی سازمان برای شما ارسال گردد.

پس از دریافت پیامک با متن "ضمن معرفی شما جهت دریافت وام ، قبل از مراجعه........

گام اول : انجام فرآیند افتتاح حساب غیر حضوری: (ساکنین استان تهران)

\*\*\* فیلم آموزشی نحوه افتتاح حساب اینترنتی بر روی سایت سازمان ( ذیل دفترچه راهنما) موجود میباشد \*\*\*

افتتاح حساب وام گیرنده و ضامن الزامی است.

- در صورتی که متقاضی و ضامن، قبلا از تسهیلات بانک رسالت استفاده نموده اند و دارای سپرده با کد (۱/\*\*\*/۱۰) می باشند نیاز به انجام فرآیند افتتاح حساب **نمیباشد.**
- در صورت نداشتن حساب، می بایست با استفاده از تلفن همراه ترجیحا سیستم عامل اندروید و از لینک عضویت و افتتاح حساب از طریق وبگاه ذیل به صورت غیر حضوری ، اقدام گردد.

## https://www.rqbank.ir/

در صورتیکه لینک فوق با مشکل مواجه شد میتوانید با جستجو عبارت "افتتاح حساب بانک رسالت" در اینترنت، از طریق لینک مربوطه اقدام نمایید.

گام دوم : انجام فر آیند اعتبار سنجی و بار گذاری پروانه نظام مهندسی در سامانه اعتبار سنجی مرآت

انجام فرآیند اعتبار سنجی برای **کلیه متقاضیانی** که درخواست استفاده از تسهیلات بانک قرض الحسنه رسالت را دارند و ضامن ایشان بصورت جداگانه ، الزامی است.

از طریق لینک اعتبار سنجی ذیل ، می بایست اقدام گردد.

https://user.imerat.ir/#!/login

در صورتیکه لینک فوق با مشکل مواجه شد میتوانید با جستجو عبارت <mark>" سامانه اعتبار سنجی مرآت</mark>" در اینترنت از طریق لینک مربوطه اقدام نمایید.

🛠 مراحل فرآیند اعتبار سنجی به شکل ذیل صورت می پذیرد:

۱. مرحله اول: در صورتی که وام گیرنده و ضامن رمز کاربری برای اعتبارسنجی ندارند از گزینه ثبت نام مندرج در صفحه اعتبار سنجی اقدام نمایید.

۲. مرحله دوم : ثبت نام و ارسال مدارک (پروانه نظام مهندسی) بصورت تصویر رنگی در قالب فایل <u>PDF</u> در سایت ا اعتبار سنجی توسط متقاضی

۳. مرحله سوم : دریافت پیامک تایید یا عدم تایید راهنمای کانون توسط نماینده اعتبار سنجی

مدارک مورد نیازجهت بارگذاری در سامانه اعتبار سنجی برای وام گیرنده و ضامن:

✓ انجام كليه فرآيند اعتبار سنجى فوق براى متعهد (ضامن) بصورت مجزا الزامى است.

تکمیل فرم اعتبار سنجی (بر روی سامانه)

- بارگذاری تصویر رنگی پروانه نظام مهندسی دارای اعتبار در <u>قالب فایل PDF</u> الزامی است.
- جهت اعضای بدون پروانه بارگذاری کارت عضویت و سایر مستندات شغلی بصورت فایل PDF الزامی است.

| شناسه کانون مورد نیاز برای ثبت اعتبار سنجی |             |      |  |  |  |
|--------------------------------------------|-------------|------|--|--|--|
| شناسه کانون                                | نام کانون   | رديف |  |  |  |
| 1+++1                                      | کانون مر آت | ١    |  |  |  |

#### معاونت توسعه سرمايه مهندسي - واحد خدمات امور رفاهي اعضاء P a g e | 6

# جهت دریافت پاسخ هرگونه ابهامی با شماره سامانه مرآت (۷۲۴۲۳۹۰۰) تماس حاصل فرمایید. نکات قابل توجه جهت انجام فرآیند اعتبار سنجی

- در صورت مثبت بودن نتیجه اعتبار سنجی وام گیرنده برای کلیه مبالغ وام ها ، **یک نفر ضامن (مهندس دارای پروانه اشتغال سازمان نظام مهندسی استان تهران)** نیاز می باشد.

- وام گیرنده و ضامن می توانند **به صورت متقابل** ضمانت یکدیگر را انجام دهند. ( **باستثناء ضمانت متقابل زوجین**)

- به اطلاع میرساند بانک قرض الحسنه رسالت طبق قوانین بانک مرکزی از پرداخت تسهیلات به وام گیرنده و ضامنینی که دارای چک بر گشتی

و معوقات بانگی و استعلام عدم تایید نظام وظیفه ثبت شده در سامانه بانک مرکزی هستند، معذور است.

- شایان ذکر است **مبلغ و مدت بازپرداخت تسهیلات** فقط بر اساس معرفی سازمان نظام مهندسی ساختمان استان تهران منظور می گردد.

#### توضيحات مهم

 ✓ در صورت دریافت پیامک عدم تایید اعتبارسنجی می بایست مجدداً مدارک درآمدی خود را بصورت کاملتر در سامانه بارگذاری و ارسال نمایید.

✓ در صورت دریافت پیامک از طرف مرکز اعتبار سنجی مبنی بر اینکه نتیجه اعتبار سنجی در سامانه قابل مشاهده می باشد ، متقاضی و متعهد (ضامن) می بایست به سامانه مراجعه کرده و هزینه خدمات اعتبار سنجی را پرداخت نمایید.

√ در صورتیکه نتیجه اعتبار سنجی مثبت ارزیابی شود ( یعنی مبلغ ستون" توان باز پرداخت " بیشتر از اقساط وام در خواستی باشد) متقاضی و ضامن باید تصویر نتیجه اعتبار سنجی را به همراه سایر مدارک مورد نیاز (طبق صفحه ۸) به مرکز تشکیل پرونده مراجعه نمایند.

✓ در صورتیکه اعتبارسنجی تایید نگردد و پیامکی با متن "بدلیل رفتار اعتباری نامناسب ناشی از وام قبلی شما ...." ارسال شود می بایست وام گیرنده مدارک ضمانتی را به روش سنتی با هماهنگی نماینده بانک رسالت(مستقر در ساختمان شماره ۲ سازمان نظام مهندسی) ارائه نماید.

تذکر : در زمان درخواست اعتبار سنجی ، توان باز پرداخت اقساط در سامانه مرآت حداقل به میزان ۸۰٬۰۰۰٬۰۰۰ ریال به بالا ثبت گردد.

|                                                                                          |                                                                                                    | عتبارسنجى                                                                                                    |
|------------------------------------------------------------------------------------------|----------------------------------------------------------------------------------------------------|----------------------------------------------------------------------------------------------------|
|                                                                                          | کد ملی:                                                                                                    | نام خانوادگی: است                                                                                                    |
|                                                                                          | شماره حساب: المعقد                                                                                                    | . پرونده: 📲                                                                                                    |
| عهد شما به این شرح محاسبه<br>که معرفی شده اید باشد.                                      | رداخت اقساط ماهیانه، ظرفیت بدهی و سقف ت<br>بلغ توان باز پرداخت بیشتر از مبلغ اقساط تسهیلاتی                                                                        | ی اطلاعاتی که در اختیار مرآت قرار دادهاید، توان بازی<br>زمانی نتیجه اعتبار سنجی شما مثبت می باشد ، که میزان ه                                                           |
| ( B-) 1007 ( 17)                                                                         | ظرفت بدهي (دو)                                                                                                    | تغم باز برداخت (بال)                                                                                                    |
| (19) 3400 3400                                                                           |                                                                                                    |                                                                                                    |
| ۱,۱۲۵,۰۰۰,۰۰۰                                                                            | ۲۰۰۰٬۰۰۰                                                                                                    | کاملا متناسب<br>متناسب ۲۵٬۰۰۰                                                                                                    |
| مینی مید رون<br>۱٫۱۲۵٫۰۰۰                                                                | ۲۰۰۰٬۰۰۰٬۰۰۰<br>۱۰ در سطح کاملا متناسب، قسط پرداخت کنید،                                                                                                    | کاملا متناسب<br>متناسب ۲۵٬۰۰۰٬۰۰۰<br>صورتی که میخواهید ماهیانه تا سقف مشخص شده                                                                                          |
| سما مید رون<br>۱٫۱۲۵٫۰۰۰٫۰۰۰<br>اراله یک فقره چک توسط شما<br>نره چک یا سفته توسط شما و : | ۲۰۰۰٬۰۰۰<br>۲۰۰۰٬۰۰۰ ۲۰۰۰<br>۱۰۰۰٬۰۰۰ مناسب، قسط پرداخت کنید، ا<br>بیسی شما) ضروری است.<br>ر سطح متناسب، قسط پرداخت کنید، ارائه یک فن                              | کاملا متناسب<br>متناسب<br>صورتی که میخواهید ماهیانه تا سقف مشخص شده<br>نویسی متعهد معتبر (یا ارائه چک توسط متعهد و ظهرنو<br>صورتی که میخواهید ماهیانه تا سقف مشخص شده د |
| ستا مید رین<br>۱٫۱۲۵٫۰۰۰<br>اراله یک فقره چک توسط شما<br>نره چک یا سفته توسط شما و       | ۲۳۰۰٬۰۰۰ ۲۳۰۰<br>۱۰ در سطح کاملا متناسب، قسط پرداخت کنید، ا<br>بیسی شما) ضروری است.<br>ر سطح متناسب، قسط پرداخت کنید، ارائه یک فة<br>رائه حداقل یک چک الزامی است). | کاملا متناسب<br>متناسب<br>صورتی که میخواهید ماهیانه تا سقف مشخص شده<br>نویسی متعهد معتبر (یا ارائه چک توسط متعهد و ظهرنو<br>سورتی که میخواهید ماهیانه تا سقف مشخص شده د |

#### نمونه جواب اعتبار سنجى

گام.سوم : ثبت سفته های الکترونیک متقاضی و متعهد

\*\*\* فیلم آموزشی نحوه نصب اپلیکیشن آی کاپ و ثبت سفته الکترونیک بر روی سایت سازمان ( ذیل دفترچه راهنما) موجود میباشد \*\*\*

۱- نصب اپلیکیشن آی کاپ:

جهت نصب نسخه اندروید بر روی تلفن همراه ضامن و وام گیرنده از طریق لینک ذیل

# https://cafebazaar.ir/app/ir.partsoftware.cup

- در صورتیکه لینک فوق با مشکل مواجه شد میتوانید با جستجو عبارت "آی کاپ بانک رسالت" در اینترنت،
   از طریق لینک مربوطه اقدام نمایید.
  - ۴. انجام فرآیند احراز هویت و امضای دیجیتال توسط وام گیرنده و ضامن در سامانه فوق
  - ۵. خرید سفته الکترونیک تحت عنوان وام گیرنده در سامانه فوق توسط وام گیرنده بمیزان ۱٫۲ برابر میزان ۱٫۲ برابر میزان تسهیلات
  - ۶. انجام فرآیند ضمانت در منوی مربوطه با ثبت یکتای سفته وام گیرنده توسط ضامن در سامانه فوق

| مرکز پاسخگویی در خصوص تسهیلات |               |                                                                           |                                                   |   |  |
|-------------------------------|---------------|---------------------------------------------------------------------------|---------------------------------------------------|---|--|
| ۸:۳۰ – ۱۲:۳۰                  | آقای آریا کیش | میدان صنعت بلوار خوردین بالاتر از چهار راه دادمان<br>،کوچه توحید ۲ پلاک ۴ | ساختمان شماره ۲ سازمان نظام<br>مهندسی استان تهران | ١ |  |

جهت تماس تلفنی با نماینده بانک با شماره <u>۸۸۵۹۰۸۶۴</u> تماس حاصل فرمایید.

للجدول سفته ها 🛠

| جمع مبلغ سفته(ريال) | میزان وام(ریال) | رديف |
|---------------------|-----------------|------|
| 1,40.,              | 17,             | ١    |
| ٩۶٠,٠٠٠,٠٠٠         | ٨٠٠,٠٠٠,٠٠٠     | ٢    |
| ۷۲۰,۰۰۰,۰۰۰         | ø,              | ٣    |

گام چهارم : ثبت درخواست تامین اعتبار

پس از گذشت ۷۲ ساعت از انجام فرآیند ثبت سفته های الکترونیک در گام قبلی ،
 چنانچه وام گیرنده پیامک با متن "بهبود دهنده های شما با موفقیت ثبت شد "

و همچنین ضامن پیامک با متن ".... باقی مانده سقف اعتباری شما ...... "

را از سوی سامانه اعتبارسنجی مرآت را دریافت نمودند.

# تكميل فرم درخواست انتقال امتياز توسط وام گيرنده از طريق لينك ذيل

# https://www.rqbank.ir/tceo

چنانچه وام گیرنده و ضامن پیامک های فوق را دریافت ننموده اند جهت رفع مشکل با پشتیبانی اپلیکیشن آی کاپ تماس حاصل فرمایند.

## گام پنجم : درخواست اینترنتی تسهیلات

## پس از گذشت ۴۸ ساعت از تکمیل فرم درخواست انتقال امتیاز در گام قبلی

۱- ثبت درخواست تسهیلات از طریق اینترنت بانک رسالت توسط متقاضی (وام گیرنده)

راهنمای تصویری درخواست تسهیلات اینترنتی :

از مجازی بانک رسالت به آدرس ذیل و رمز اینترنت بانک دو عاملی از طریق سایت پیشخوان مجازی بانک رسالت به آدرس ذیل دریافت گردد.

## https://pwa.rqbank.ir

در صورتیکه لینک فوق با مشکل مواجه شد میتوانید با جستجو عبارت <mark>" پیشخوان مجازی بانک رسالت"</mark> در اینترنت از طریق لینک مربوطه اقدام نمایید.

√ پس از دریافت نام کاربری و رمز اینترنت بانک دو عاملی از طریق لینک ذیل وارد اینترنت بانک رسالت شده و طبق راهنمای تصویری درخواست تسهیلات را ثبت نمایید.

# https://ibank.rqb.ir/

در صورتیکه لینک فوق با مشکل مواجه شد میتوانید با جستجو عبارت " اینترنت بانک رسالت" در اینترنت از طریق لینک مربوطه اقدام نمایید.

**نکته مهم :** دقت نمایید چنانچه نام کاربری و رمز عبور را از طریق سامانه پیشخوان مجازی دریافت نموده اید در هنگام ورود ، طبق تصویر صفحه بعد، کادر مربوط به <mark>شیوه ورود</mark> را در وضعیت "شناسایی دو عاملی (SMS)"</mark> قرار دهید.

#### معاونت توسعه سرمايه مهندسي - واحد خدمات امور رفاهي اعضاء P a g e | 10

| بانک قرض الحسب رسالت             |
|----------------------------------|
| ايترنت بانک                      |
| نام کاربزی                       |
| م رمز ثابت عبور                  |
| متن تصوير را وارد نماييد         |
| شیوه ورود شناسایی دو عاملی (SMS) |
| ورود                             |

## ۲- در منوی سایت ، گزینه درخواست تسهیلات را کلیک نمایید.

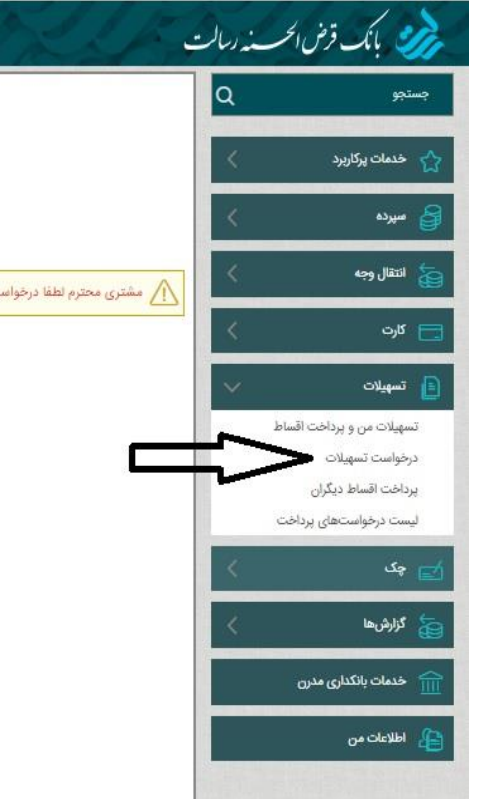

۳- در قسمت درخواست تسهیلات ، بر روی گزینه درخواست جدید کلیک نمایید.

|              |         |       |                          |                  |              |                   | مهيلات                | درخواست تس  |
|--------------|---------|-------|--------------------------|------------------|--------------|-------------------|-----------------------|-------------|
| _            |         |       |                          |                  |              | ₩9Y / oF /        | ريخ از: ۹۰ ا          | 13          |
|              | -       |       |                          |                  |              | نمایش             | <ul> <li>○</li> </ul> |             |
| درخواست جدید |         |       |                          |                  |              |                   |                       |             |
| عمليات       | توضيحات | وضعيت | تعداد اقساط تسهيلات(ماه) | مدت درخواست(ماه) | مبلغ درخواست | تاریخ ثبت درخواست | شماره سپرده           | نوع تسهيلات |

۴- مبلغ و مدت درخواست را وارد نموده و شماره سپرده را انتخاب نمایید.

**نکته:** کادر مربوط به **کد اعتبارسنجی** خالی باشد. **نکته:** پیشنهاد میگردد گزینه مربوط به بیمه عمر تسهیلات انتخاب گردد.

|                                                                                                    | درخواست تسهيلات      |
|----------------------------------------------------------------------------------------------------|----------------------|
| ت قرض الحسنه                                                                                                  | نوع تسهيلات: تسهيلات |
| امهر ۱۵۰٫۰۰۰ ریال                                                                                             | مبلغ درخواست: م      |
| olo MS                                                                                                    | مدت درخواست:         |
| <b>•</b> 10,                                                                                                  | شماره سپرده: ۱.      |
|                                                                                                    | کد اعتبارسنجی:       |
|                                                                                                    | شرح تسهیلات: -       |
|                                                                                                    |                      |
| انب تمایل دارم برای تسهیلات دریافتی از بیمه عمر مانده بدهکار با پرداخت هزینه مربوطه از سپرده خود استفاده<br>— | بيمه عمر: 🔽 اينجا    |
| ()                                                                                                    | نمايم. (             |
|                                                                                                    |                      |
| تبت > بازگشت                                                                                                  |                      |

۵- درخواست شما که با موفقیت ثبت گردید، پس از بررسی های بانک، طی روز های آتی به شماره تلفن همراه شما پیامکی با مضمون ذیل ارسال میگردد.
" لطفا نسبت به امضا قرارداد تسهیلات اقدام نمایید "

۶- پس از انتخاب گزینه امضا قرارداد، بر روی گزینه ارسال کد کلیک نموده و کد ارسالی را که بصورت پیامک به شما

ارسال میگردد را وارد نموده و گزینه امضا را انتخاب نمایید.

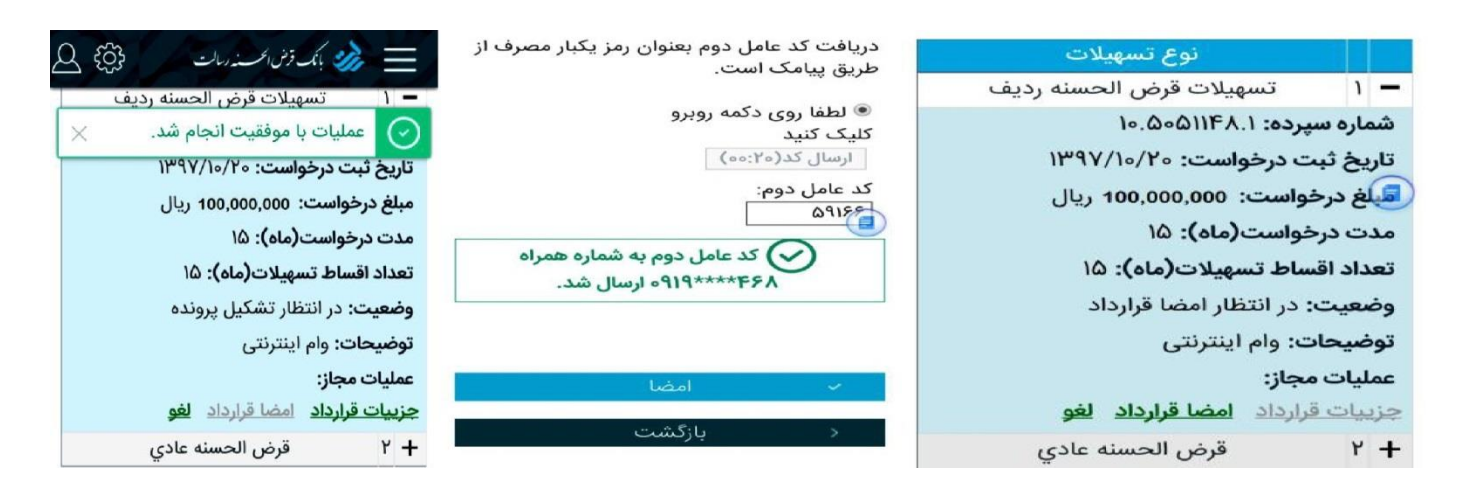

۷- در مرحله آخر، تسهیلات طی روز های آتی به حساب شما واریز و مبلغ واریزی از طریق پیامک به شما ارسال میگردد.

#### نحوه برداشت مبلغ واریزی تسهیلات از حساب بانک قرض الحسنه رسالت:

پس از واریز مبلغ تسهیلات به حساب وام گیرنده، متقاضی می بایست با اصل کارت ملی به نزدیکترین شعبه بانک قرض الحسنه رسالت خود مراجعه کرده و اقدام به دریافت کارت بانکی (کارت عابر بانک ) نماید.همچنین مشتریانی که از قبل موبایل بانک و اینترنت بانک از بانک اخذ نموده اند میتواند بصورت غیر حضوری اقدام به برداشت تسهیلات خود بنماید.

#### نحوه پرداخت اقساط تسهیلات دریافتی:

متقاضی می بایست پس از گذشت ۲۹ روز از تاریخ واریز مبلغ تسهیلات (طبق جدول صفحه ۱)، قسط اول (فقط کارمزد ۲ درصد) برای ماه اول و مابقی اقساط را به صورت کامل ماهیانه،(توضیح اینکه: در صورتیکه اقساط تسهیلات بیشتر از یکسال می باشد قسط سیزده هم فقط به عنوان کارمزد پرداخت خواهد شد) به کارت بانکی خود واریز نماید. شایان ذکر می باشد سیستم به صورت اتوماتیک اقساط راکسر می نماید.

# نحوه در یافت مدارک ضمانتی پرونده های قدیمی (کاغذی) تسهیلات بانک قرض الحسنه رسالت

به اطلاع اعضای محترم می رساند مهندسینی که در سنوات گذشته اقدام به اخذ تسهلات نموده اند میتوانند پس از تسویه کامل تسهیلات ، مدارک ارائه شده را از بانک قرض الحسنه رسالت شعبه بلوار دریا به آدرس ذیل اخذ نمایند.

| توضيحات                                                                                        | زمان تحويل مدارك          | آدرس                                         | شعبه       | رديف |
|------------------------------------------------------------------------------------------------|---------------------------|----------------------------------------------|------------|------|
| این شعبه صرفا جهت عودت اسناد ضمانتی<br>تسهیلات میباشد و هیچگونه خدمات<br>تسهیلات ارایه نمیگردد | پنج شنبه ها<br>۸ لغایت ۱۲ | بلوار دریا مابین خیابان<br>فرحزادی و پاکنژاد | بلوار دريا | ١    |

 همچنین به اطلاع کلیه اعضاء محترم میرساند پس از اخذ تسهیلات، با توجه به کارکرد حساب بانک قرض الحسنه رسالت خود میتوانند با توجه به میانگین کارکرد حساب خود (در صورت کار با حسابی که از آن تسهیلات اخذ نموده اید) تسهیلات شخصی با کارمزد ۲ درصد اخذ نمایند.